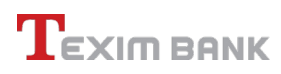

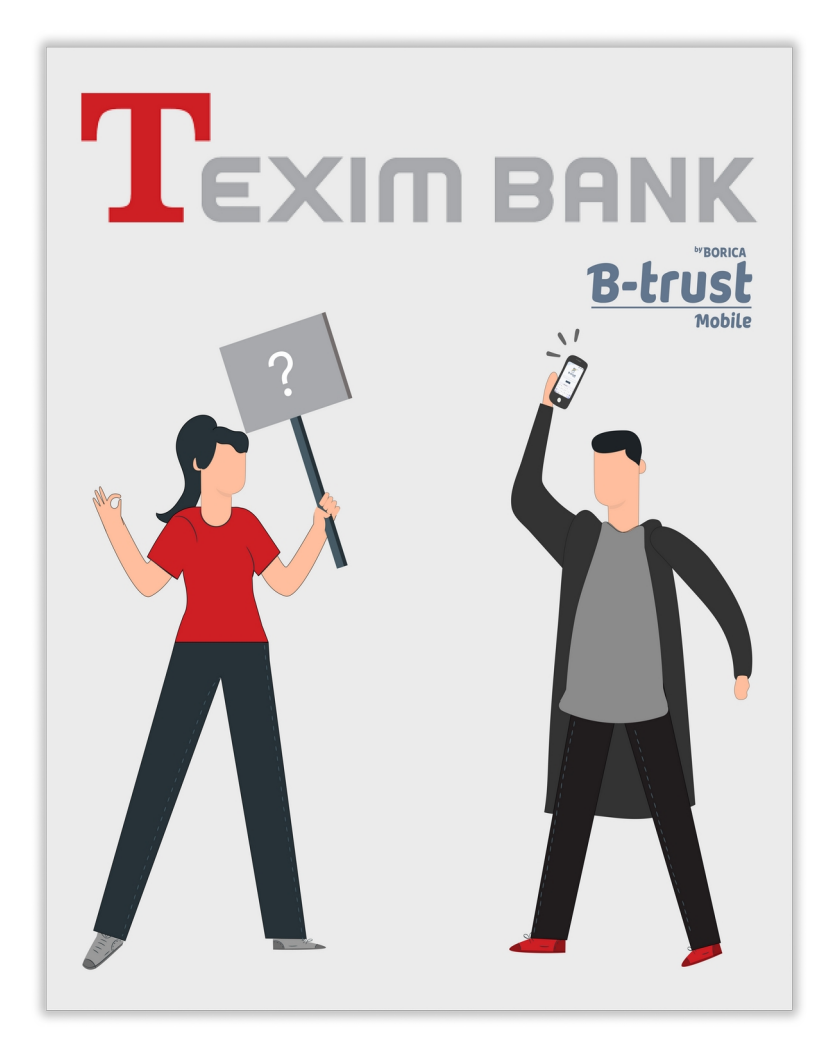

# Информация за използването на B-trust Mobile

**Texim Bank** 

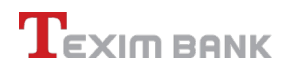

# 1. Първи стъпки

С получаването на E-mail-а от Texim Bank, Вие получавате и информация с молба за инсталиране на B-Trust Mobile. Приложението се използва за нужните подписи от Вас и от Банката – изцяло онлайн.

След инсталиране на приложението B-Trust се отваря прозорец, в който Вие трябва да въведете парола за вход и име на устройството, от което влизате в системата (*Фиг. 1*).

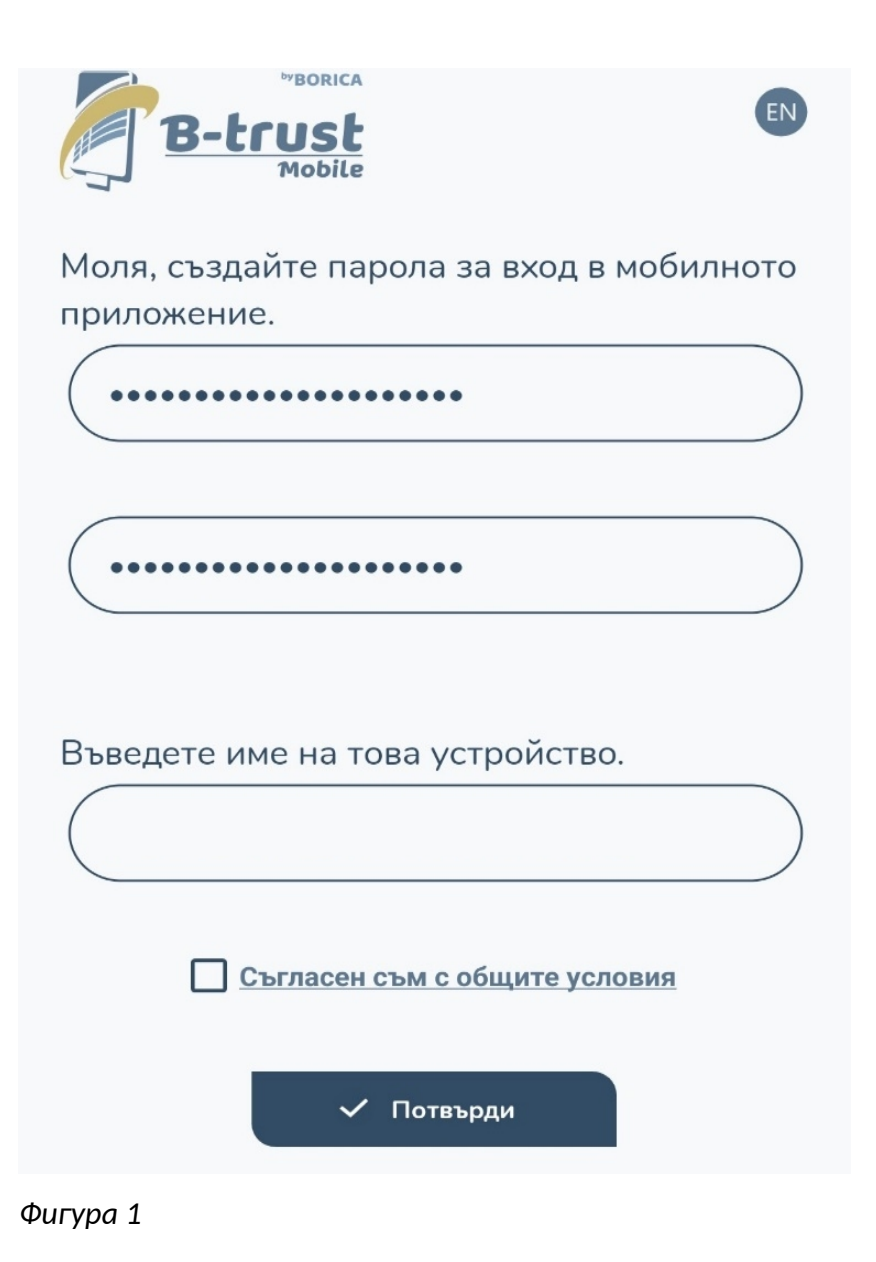

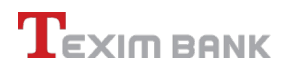

За да влезете в приложението, е нужно само да въведете Вашата парола (*Фиг. 2*).

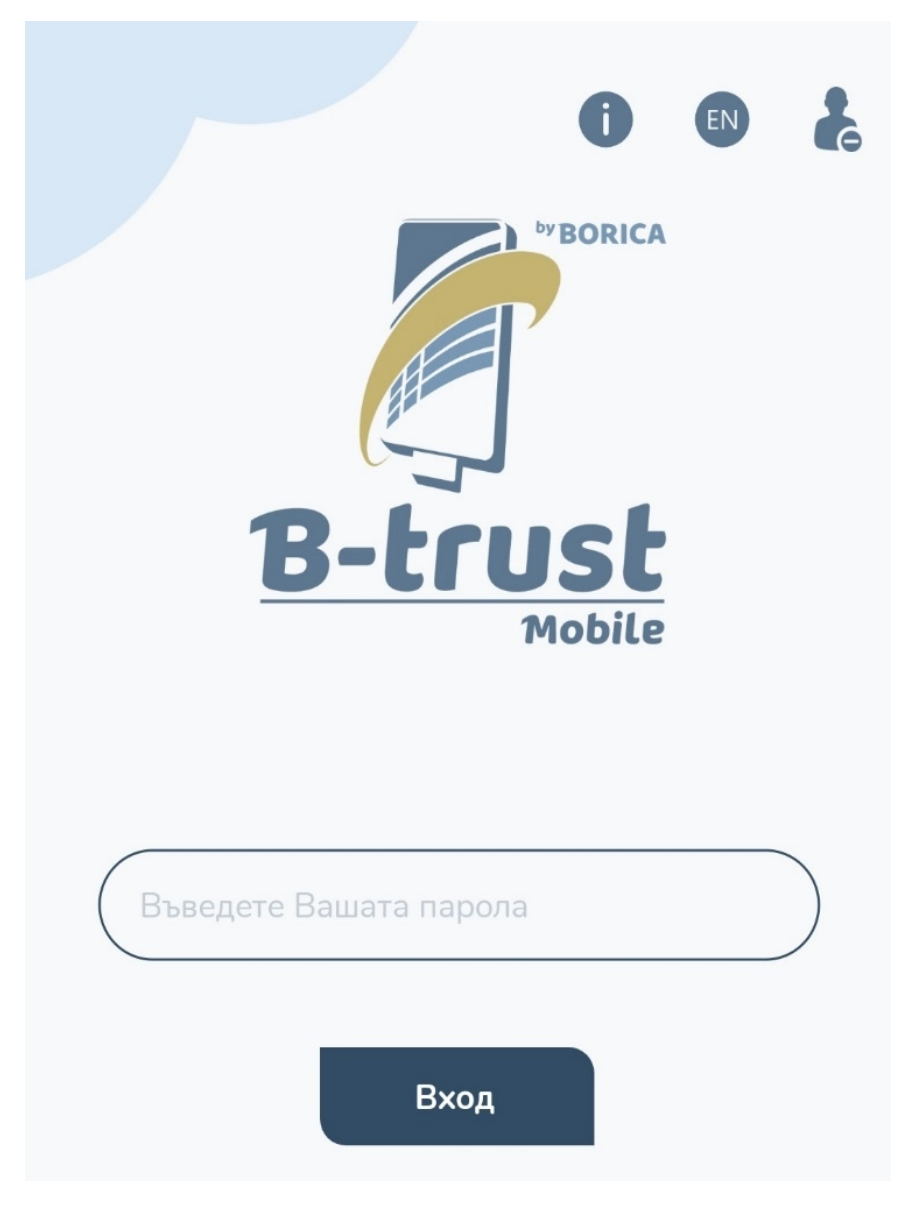

Фигура 2

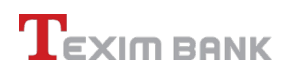

# След въвеждането на паролата, Вие сте в системата (Фиг. 3).

|                                                        |                                                                                                  | начало                                                |                                                                     |                                  |  |
|--------------------------------------------------------|--------------------------------------------------------------------------------------------------|-------------------------------------------------------|---------------------------------------------------------------------|----------------------------------|--|
| H                                                      | яма чака⊔                                                                                        | ци докуме                                             | нти и заявкі                                                        | 1                                |  |
| Направи регистрация за ОКЕП:<br>() Издай удостоверение |                                                                                                  |                                                       |                                                                     |                                  |  |
| Добави B-Token или съществуващ ОКЕП:                   |                                                                                                  |                                                       |                                                                     |                                  |  |
|                                                        | 00<br>0%                                                                                         | Сканирай QI                                           | R код                                                               |                                  |  |
| Новин                                                  | N<br>L<br>L<br>L<br>L<br>L<br>L<br>L<br>L<br>L<br>L<br>L<br>L<br>L<br>L<br>L<br>L<br>L<br>L<br>L | центърът за<br>партньорс<br>гредлага из<br>аявяване н | Още<br>градска мобі<br>тво с БОРИКА<br>цяло онлайн<br>а винетен сти | новини<br>илност,<br>,,<br>кер з |  |
| 09 юни 202                                             | 23, петък                                                                                        |                                                       |                                                                     |                                  |  |
| <b>П</b><br>Начало                                     | ОКЕП                                                                                             | رع<br>B-Token                                         | Документи                                                           | <br><br>Меню                     |  |
|                                                        |                                                                                                  |                                                       |                                                                     |                                  |  |

Фигура З

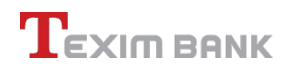

# 2. Регистрация за ОКЕП

За да имате възможността да подписвате електронно документите, изпратени от Texim Bank, Вие трябва да имате ОКЕП. С бутона "Издай удостоверение" (*Фиг. 4*) ИЛИ през менюто ОКЕП чрез бутона "+" (*Фиг. 5*) се стартира процесът по издаване на удостоверение за ОКЕП.

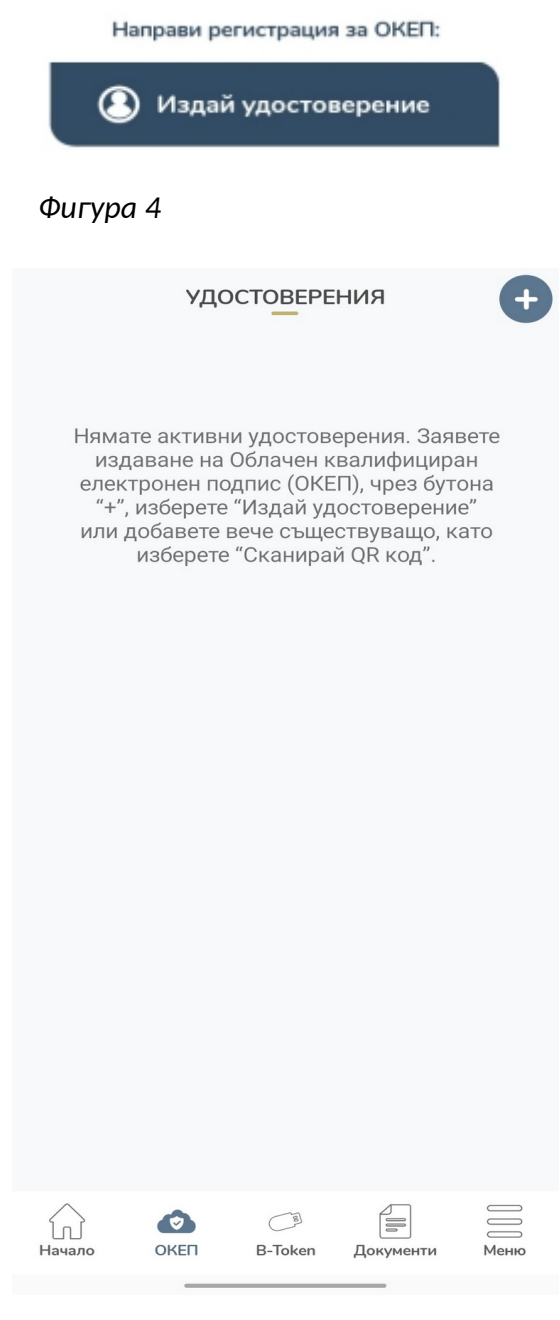

Фигура 5

# 3. Процес по издаване на удостоверение за ОКЕП

След стартирането на процеса, B-Trust Ви предоставя нужните документи, с които трябва да се запознаете (*Фиг. 6*).

| $\leftarrow$                                                                                                    | РЕГИСТРАЦИЯ                                                           |  |  |
|----------------------------------------------------------------------------------------------------|-----------------------------------------------------------------------|--|--|
|                                                                                                    | B-trust<br>Mobile                                                     |  |  |
| Стартирахте процес по издаване на удостоверение за<br>Облачен квалифициран електронен подпис. Изисква се да<br>бъдете идентифициран с притежаван от Вас e-mail адрес,<br>телефонен номер и документ за самоличност. |                                                                       |  |  |
| Доку                                                                                                    | ументи:                                                               |  |  |
| •                                                                                                    | Политика за отдалечена идентификация                                  |  |  |
| ٠                                                                                                    | <u>Политика за предоставяне на удостоверителни<br/>услуги</u>         |  |  |
| •                                                                                                    | <u>Договор за удостоверителни услуги</u>                              |  |  |
| ٠                                                                                                    | <u>Тарифа за предоставяне на удостоверителни</u><br><u>услуги</u>     |  |  |
| ٠                                                                                                    | <u>Информация за собственика на лични данни</u><br><u>според GDPR</u> |  |  |
| ۵                                                                                                    | Прочетох и се запознах с посочените документи.                        |  |  |
|                                                                                                    | 🗸 Продължи                                                            |  |  |

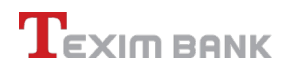

За регистрацията на ОКЕП, трябва да предоставите на приложението Вашия E-Mail. След това се изчаква за получаване на код за потвърждение (по E-Mail), който се въвежда в празното поле (*Фиг. 7*).

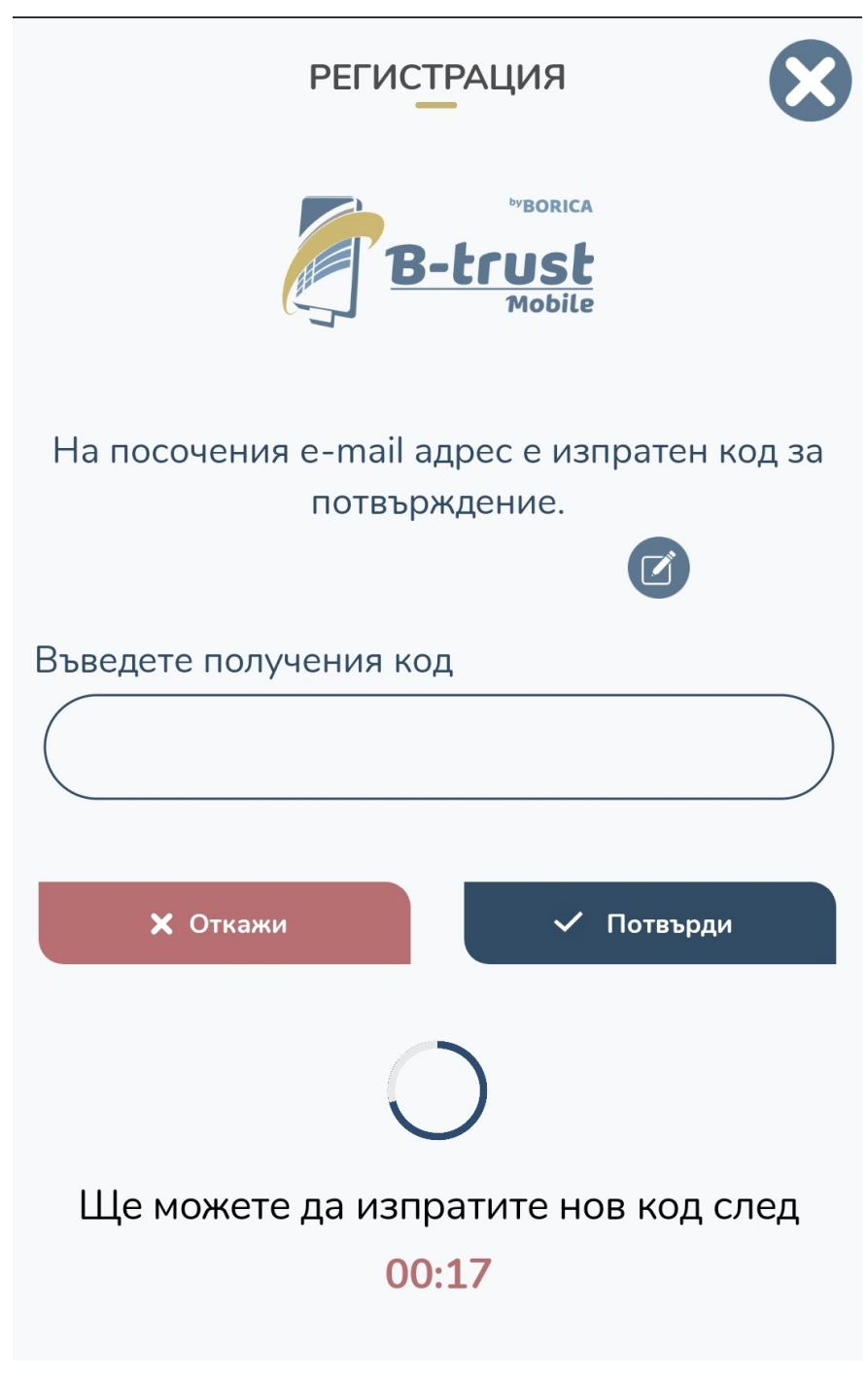

Фигура 7

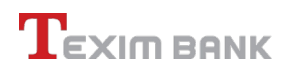

| E-Mail-a, | , който получавате изглежда така | (Фиг. | 8): |
|-----------|----------------------------------|-------|-----|
|-----------|----------------------------------|-------|-----|

| ▼<br>▲ | Reply Reply All Forward   пон 16.10.2023 15:09   В-Trust Mobile <b-trust@borica.bg>   В-Trust Mobile валидиране на е-mail адрес</b-trust@borica.bg> |
|--------|----------------------------------------------------------------------------------------------------|
|        | To                                                                                                    |
|        | Здравейте,                                                                                                    |
|        | Вашият код за потвърждение в B-Trust Mobile е<br>Въведете го в мобилното приложение за да потвърдите.                                               |
|        | Валидност на кода 60 минути.                                                                                                    |
|        | БОРИКА АД                                                                                                    |
|        | бул. Цар Борис III № 41                                                                                                    |
|        | 1612 София                                                                                                    |
|        | www.b-trust.bg                                                                                                    |
|        | Това е автоматично генерирано съобщение. Моля, не отговаряйте!                                                                                      |
|        |                                                                                                    |
|        |                                                                                                    |
|        |                                                                                                    |

Фигура 8

Следващата стъпка включва прозорец, който изчаква да въведете и мобилния си номер (Фиг. 9).

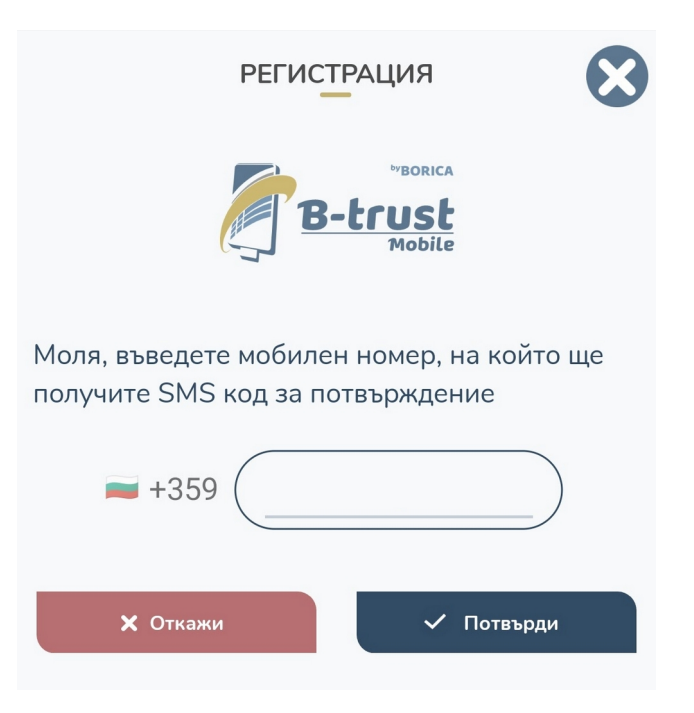

Следва процесът по заснемане на документ за самоличност – лична карта или паспорт (Фиг. 10).

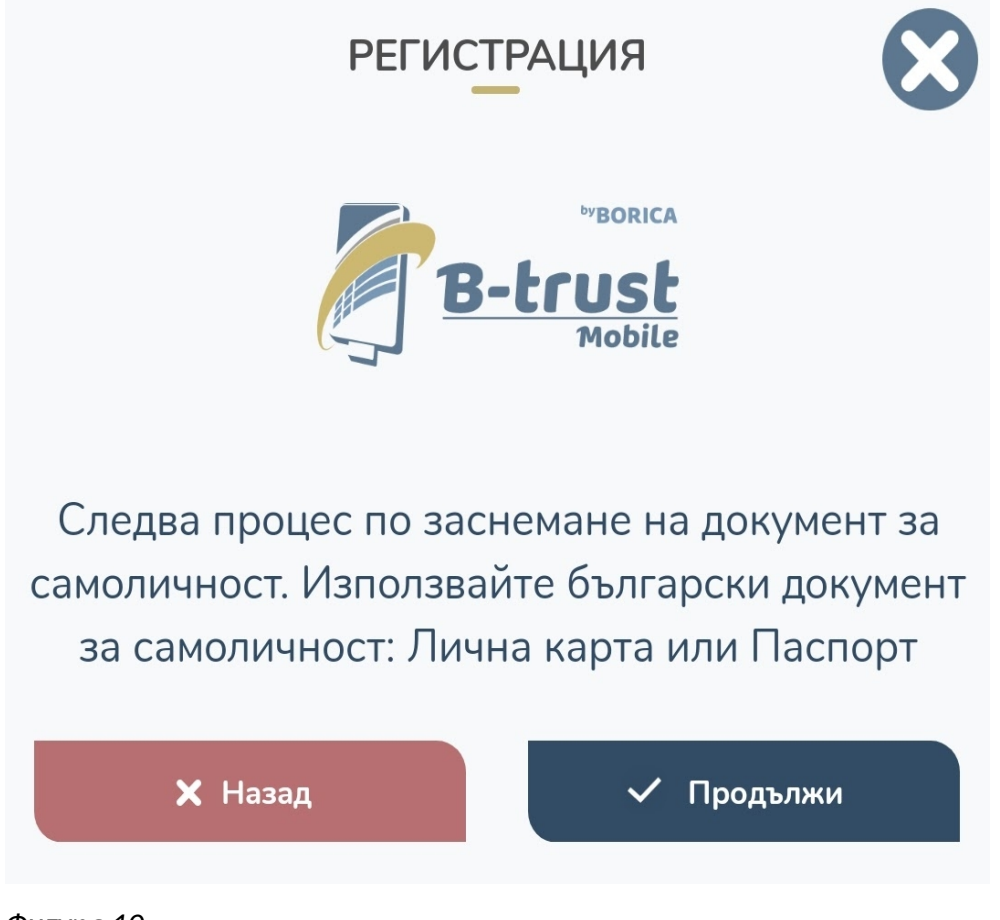

Фигура 10

### 4. Процес по заснемане на документ за самоличност

Процесът по заснемане на документите е нужен за издаването на електронния подпис. Следвайки описанието от B-Trust, Вие заснемате нужните документи, за да се верифицирате. Снимките трябва да са ясни, данните да са четливи и документът да не излиза от рамката (*Фиг. 11*).

NB! Примерът, показан от нас, съдържа лична информация, съответно текстът НЕ е четлив. Моля, при заснемането на документите, внимавайте данните да са четливи.

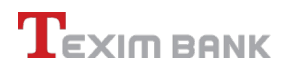

#### Уверете се, че текстът е четлив

Снимайте предната страна на документа за самоличност

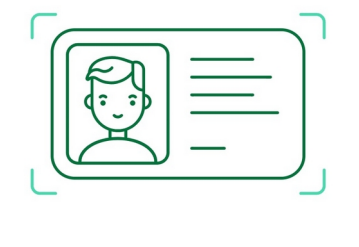

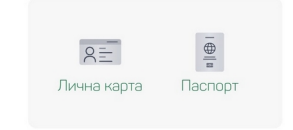

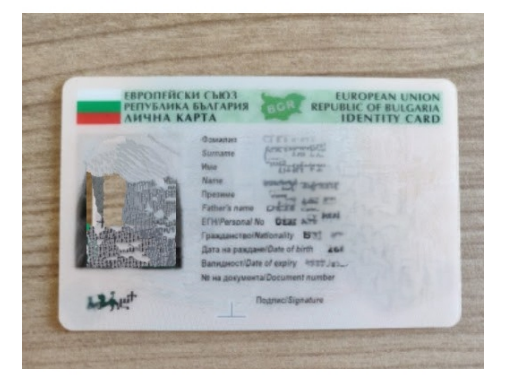

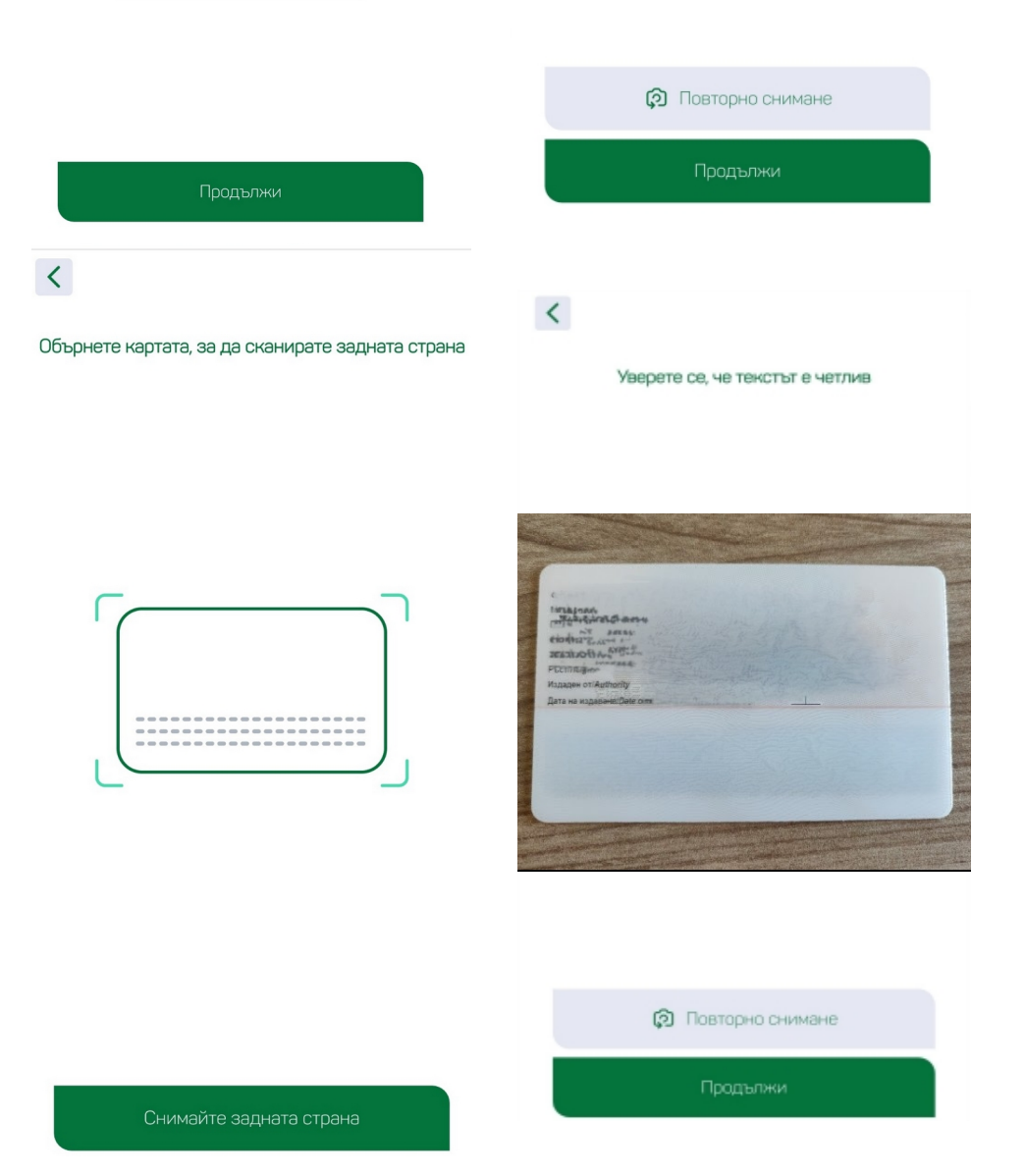

## 5. Потвърждение на самоличността

За да получите вашия ОКЕП, Вие трябва да потвърдите самоличността си. Това става със заснемане в реално време през B-Trust. Следете указанията на системата (пример: "Погледнете право в камерата" (Фиг. 12)). Позите са няколко - следете инструкциите на приложението (Фиг. 13).

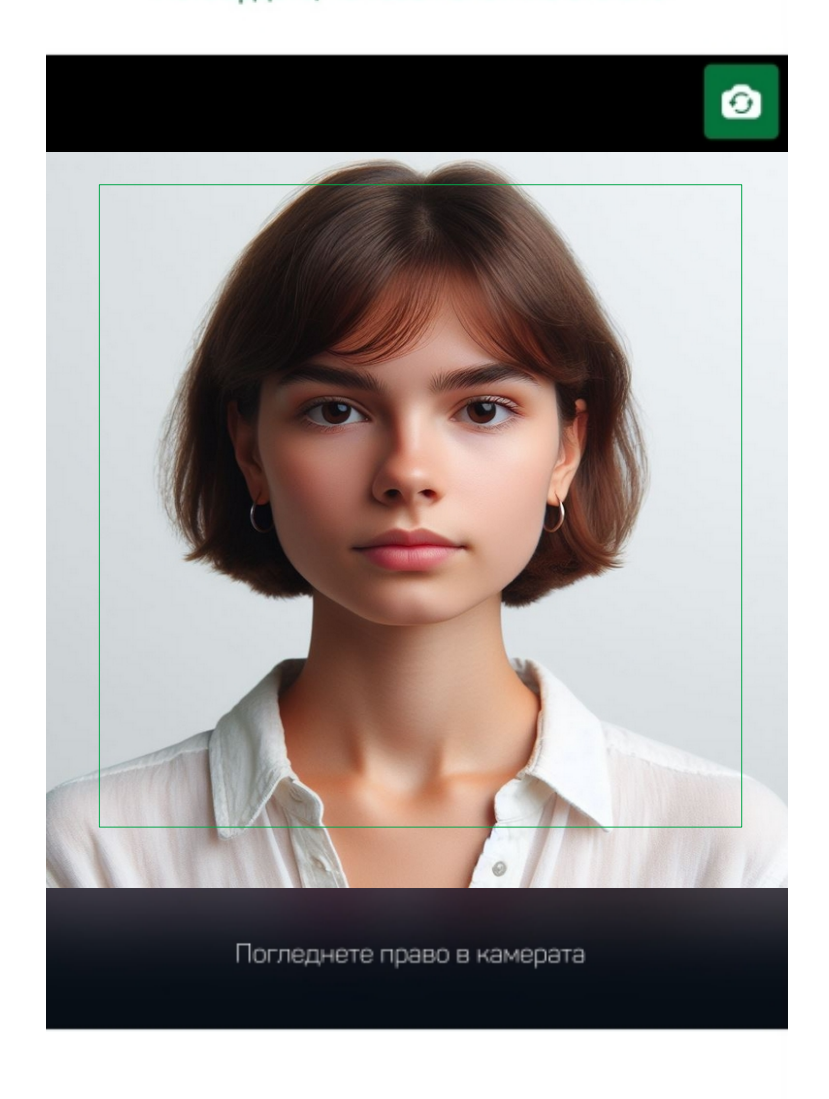

#### Потвърдете, че това наистина сте вие

Продължи

Фигура 12

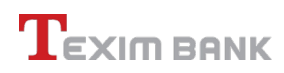

# Потвърдете, че това наистина сте вие

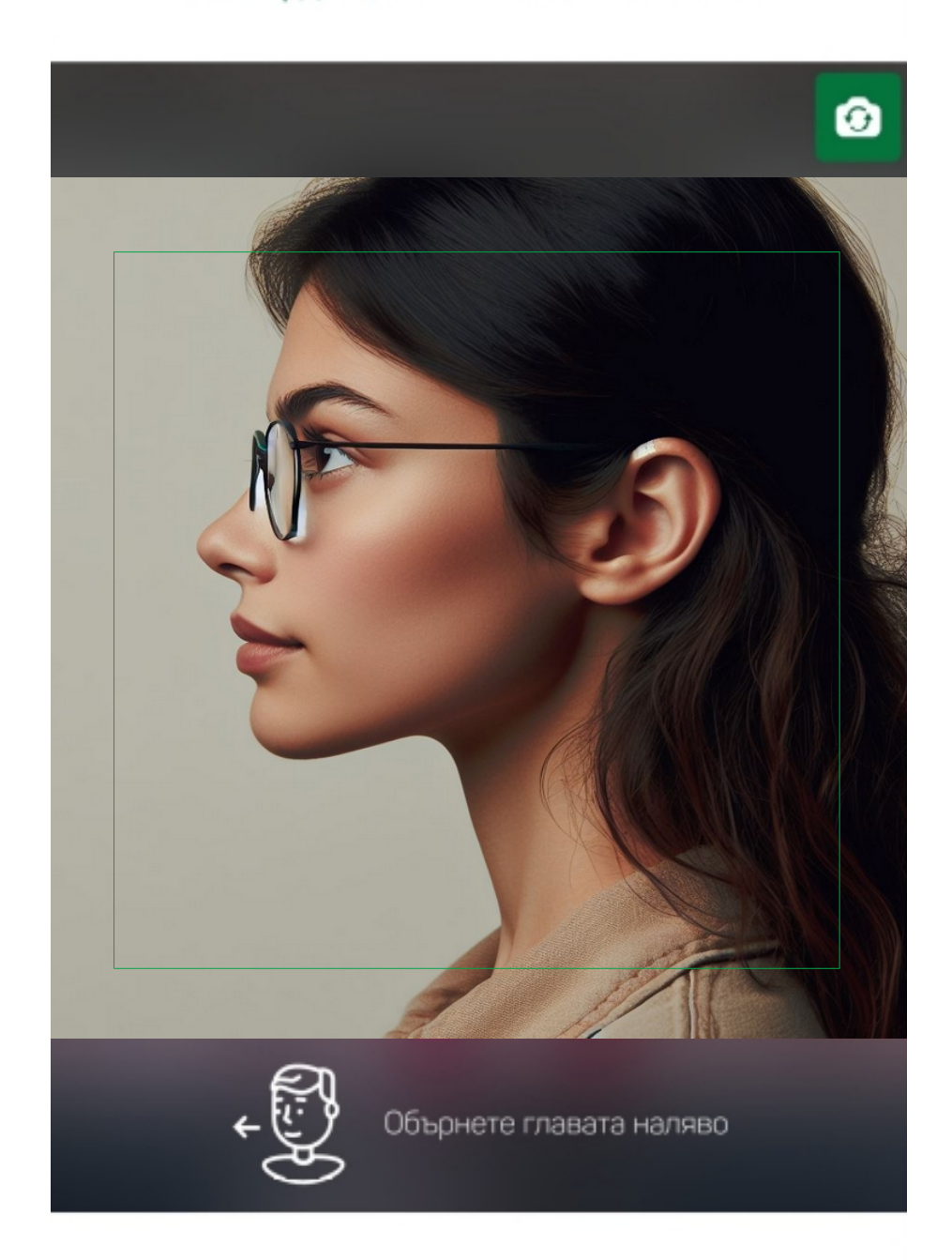

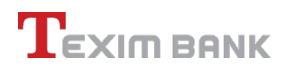

# 6. Получаване на ОКЕП

Така завършва процесът на регистрация. Данните Ви вече са в процес на обработка (*Фиг. 14*). При успешно попълнени данни, снимки на документи, потвърждение на самоличността, Вие ще получите Вашия ОКЕП до минути в приложението B-Trust Mobile.

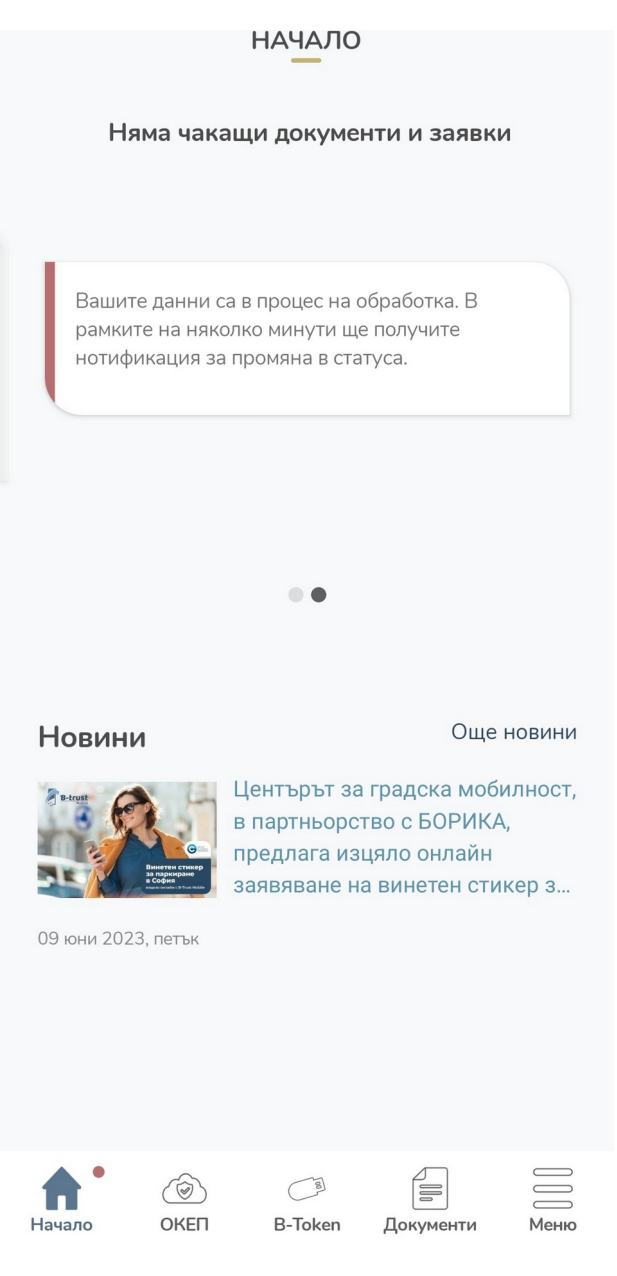

Фигура 14

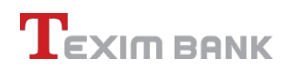

# 7. Помощ

При възникнали проблеми или притеснения, моля свържете се с нас. Номерът на Контактния ни център е 02/903 55 00.

Можете да потърсите повече за нас и нашите контакти тук: <u>https://www.teximbank.bg/kontakti/</u> .

Повече информация за B-Trust Mobile прочетете тук: <u>https://www.b-trust.bg/eID/</u>.